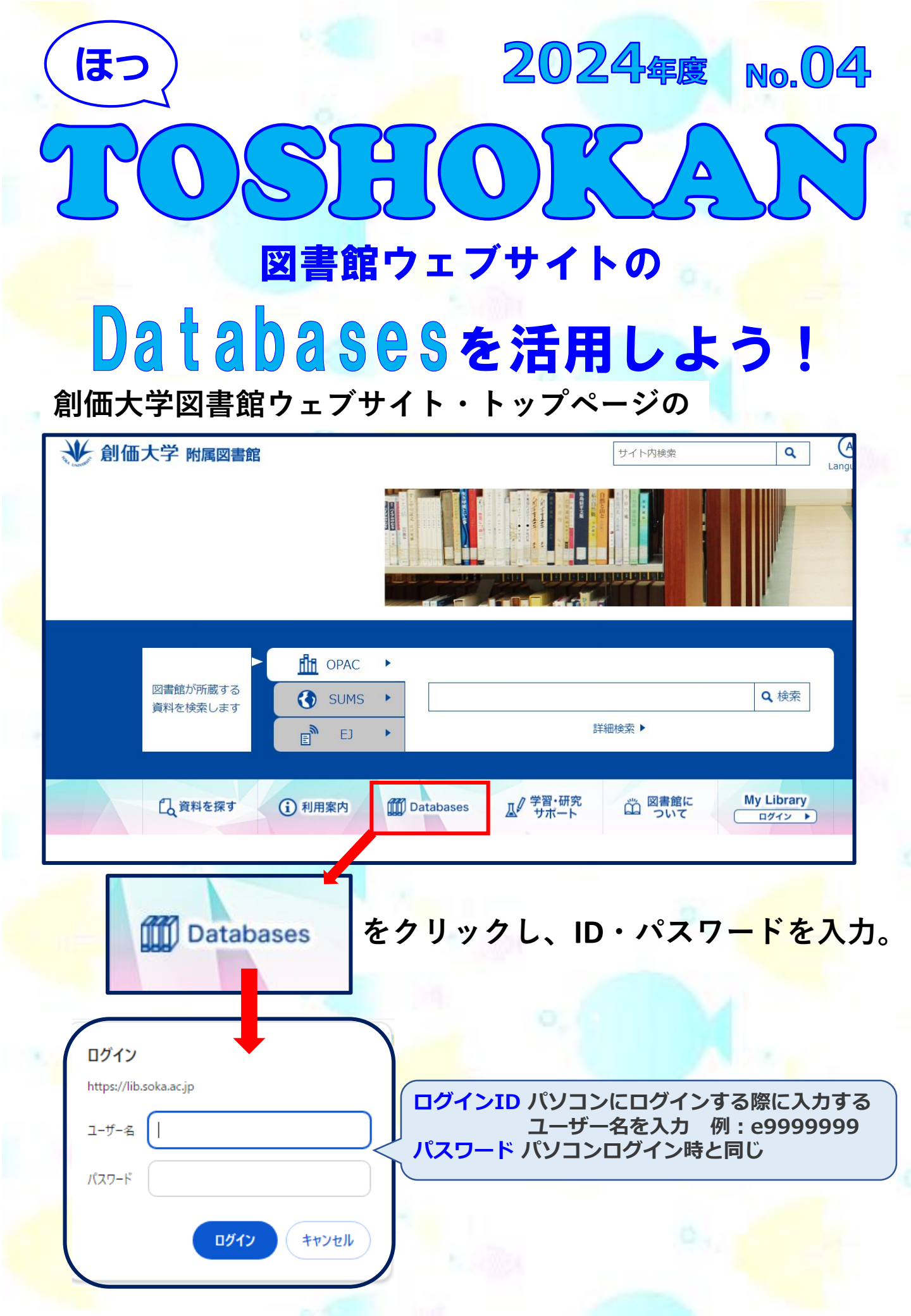

データベースの検索は、検索窓に入力するか、選択肢を選びます。

| Databases                                                                                       | 学外からのアクセス方法(VPN接続) → ヘルプ →                                    |
|-------------------------------------------------------------------------------------------------|---------------------------------------------------------------|
|                                                                                                 | 🔶                                                             |
| データベースを                                                                                         | Q                                                             |
| 検索します。                                                                                          |                                                               |
|                                                                                                 |                                                               |
| 臣     日本     資料タイプ     日前別                                                                      | 学部・大学院<br>ジョン<br>契約DB<br>ひ<br>の<br>ひ<br>の<br>し<br>の<br>の<br>の |
|                                                                                                 |                                                               |
| 副 辞典·事典·辞書                                                                                      | 沢肢には、                                                         |
| JapanKnowledge                                                                                  | 谷料々イプ                                                         |
| ブリタニカ オンライン・                                                                                    |                                                               |
| Oxford English Dictionary >                                                                     | 目的別                                                           |
| 3                                                                                               | 学部・大学院                                                        |
| ( <b>4</b> )                                                                                    | 契約DB A A A A A A A A A A A A A A A A A A A                    |
|                                                                                                 |                                                               |
|                                                                                                 |                                                               |
|                                                                                                 | あります。                                                         |
| 山質科ダイノ                                                                                          |                                                               |
|                                                                                                 |                                                               |
| 資料タイプ 目的別 学師・大学院 契約DB                                                                           |                                                               |
|                                                                                                 |                                                               |
| 副 辞典· · 辞典· · 辞書     ● 図書· · 参考書       Dependence b     ● ○ ○ ○ ○ ○ ○ ○ ○ ○ ○ ○ ○ ○ ○ ○ ○ ○ ○ ○ | #お、電子フックなど、                                                   |
| フリタニカ オンライント 国立国会図書館 ト                                                                          | 資料のタイプ別に                                                      |
| Oxford English Dictionary +                                                                     | ▶ ● 分類されています。                                                 |
| More More                                                                                       |                                                               |
| 新聞・報道 新聞・報道                                                                                     | ™ More ∕ をクリックすると、                                            |
| ヨミダス (読む新聞) ) CiNii Research )                                                                  | 関連データベースの一覧を                                                  |
| 2.2                                                                                             | 見ることができます                                                     |
| ②目的別                                                                                            |                                                               |
|                                                                                                 |                                                               |
| 国 日本 1000 (1000)<br>資料タイプ 目前別 学部・大学院 契約08                                                       | 日的別の                                                          |
|                                                                                                 | │ レポート、就職活動、 │                                                |
| レポート・卒論 ジョン・ジョン・ジョン・ジョン・ジョン・ジョン・ジョン・ジョン・ジョン・ジョン・                                                | 各種試験に関連のある                                                    |
| CiNil Articles > eol >                                                                          | デニカベニマボ                                                       |
| Japanknowedge )         日照テレコン )           リッテルナビゲーター )         東羊指鉄デジタルコンテンツライ:                |                                                               |
| More + More                                                                                     | 分頬されています。                                                     |
| ◎ 資格試験関連リンク集                                                                                    |                                                               |
| Maruzen eBook Library 🕨                                                                         |                                                               |
|                                                                                                 |                                                               |

## ③学部・大学院

| E<br>資料タイプ            | ₽° <u>s</u><br>∎øyd | <ul> <li>学部・大学院</li> </ul> |                  | 迎<br>契約DB           | (e)<br>ABCIR |  |  |
|-----------------------|---------------------|----------------------------|------------------|---------------------|--------------|--|--|
|                       |                     |                            |                  |                     |              |  |  |
| 11 経済学部/経済学           | 的完料                 |                            | 0 <b>01</b> #25  | 台学部                 |              |  |  |
| 東洋経済デジタルコンテンツライブラリー ) |                     |                            | eol 🕨            |                     |              |  |  |
| Econlit )             |                     |                            | Mergent Online ) |                     |              |  |  |
| Passport +            |                     |                            | 日経BP記事検索サービス ▶   |                     |              |  |  |
| More +                |                     |                            | More )           |                     |              |  |  |
|                       |                     |                            |                  |                     |              |  |  |
| ↓ 文学部/文学研究            | ♀ 文学部/文学研究科         |                            |                  | 513 法学部/法学研究科/法科大学院 |              |  |  |
| JSTOR )               |                     |                            | LEX/DBインターネット )  |                     |              |  |  |

## ④契約DB

| E<br>資料タイプ                                                         | 日的別                                                                                | ◆月<br>学部・大学院                                                                                                    | 便約DB                                                            | (a)<br>ABCIN                                                                                 |  |  |  |
|--------------------------------------------------------------------|------------------------------------------------------------------------------------|----------------------------------------------------------------------------------------------------|-----------------------------------------------------------------|----------------------------------------------------------------------------------------------|--|--|--|
| 創価大学が契約している主なデータベースを表示しています。                                       |                                                                                    |                                                                                                    |                                                                 |                                                                                              |  |  |  |
| メ пакедали-я<br>間やイブ:第二・報道<br>同時発展:3<br>1945年からの第日新<br>間<br>洗きを見る。 | (1997年1日日日日日日日日日日日日日日日日日日日日日日日日日日日日日日日日日日                                          | レントロント<br>RRやイフマ BE - 162<br>POSSE : MAR<br>地力 7 (1874)年の読<br>泉さ見る。                                                                           | 4日提子しつン<br>資料タイブ:第2・後期<br>内時経経:8<br>日経四誌『日本経済新<br>間」<br>説きを見る。) | <b>press (reader</b> )<br>第科タイプ:新聞 - 復義<br>開発技術: -<br>世界各国 - 各資源の新聞<br>デ<br>此かを見る •          |  |  |  |
| 人気のが<br>間料タイプ:出意・報道<br>開創設施:-<br>人見目標電子板<br>注かを見る)                 | 202011/knowledge<br>賞科タイプ:384・第44・38<br>同<br>同時提載:-<br>約50種類の修手典、叢<br>置…<br>読点を見る↓ | Renting Colline     REP-9-(7:3)会・第会・39     R     P     P     P     P     P     P     P     P     E     C     ア     ブリタニカ型形大古科     平     読きを見る |                                                                 | (Source Lings & Stocker)<br>変計タイプ: 法命 - 第 - 第<br>高<br>同時経載: -<br>オックスフォード英語大<br>辞<br>洗きを見る ▶ |  |  |  |
| NII-REO<br>風料タイプ: 湖道 - 法文 - 電<br>デジャーナル<br>阿利益板: -                 | CiNii<br>現料タイフ: 38道・読文・集<br>デジャーナル                                                 | <mark>/Dream111</mark><br>開発タイプ: 38話・38文 - 電<br>デジャーナル<br>PRM 5568: 10                                                                        | 医中誌Web<br>開料タイプ:湖道・油文・電<br>デジャーナル<br>開始568:-                    | 取得タイプ: 浅道・道文・電<br>デジャーナル<br>P0051長: -                                                        |  |  |  |

## ⑤ABC順

| 目                                          |                                                            |             | 迎<br>英約DB              |           | (a)<br>ABCIIR |     |  |  |  |
|--------------------------------------------|------------------------------------------------------------|-------------|------------------------|-----------|---------------|-----|--|--|--|
| -<br>-<br>二 ス<br>-<br>ス                    | のパソコン、学内WiFi接続お。<br>かあります。                                 | よび学外からはVP!  | <del>d接続</del> により利用可能 | です。一部、学内の | み利用可能なデ       | -9~ |  |  |  |
| 中央図書館                                      | 中央図測曲内の特定のパソコンでのみアクセスできます。                                 |             |                        |           |               |     |  |  |  |
| ID/PW ID                                   | ID/PW ID・PWが必要です。利用方法は図書館へお問い合わせください。                      |             |                        |           |               |     |  |  |  |
| 1100 84                                    | ANEIICO-0515511-0                                          | 98 449/0-5H | щетив-чис с у а        |           |               |     |  |  |  |
| ▼ 26A ▼ 9-0<br>▼ 5 ▼ 5                     | 9\$\$0\$\$9\$}#<br>□==<br>==<br>==<br>==<br>==<br>==<br>== | :<br>36. •  | NND ▼                  | •<br>     | ₩002 <b>▼</b> | £ ₹ |  |  |  |
| ABC                                        |                                                            |             |                        |           |               |     |  |  |  |
|                                            | <u> </u>                                                   |             | 分野                     | アクセス      | 同時接続          | 詳細  |  |  |  |
| American Chemical Society                  |                                                            | 目然科子        | 羽动动                    | -         | i年8日          |     |  |  |  |
| Blackwell Encyclopedia of Sociology Online |                                                            | 社会学・民俗学     | 学内のみ                   | -         | 詳細            |     |  |  |  |
| CINAHL with Full Text                      |                                                            |             | 医学・看護                  | 学内のみ      | 無制限           | 詳細  |  |  |  |
| Cambridge University Pre                   | :55                                                        |             | 全分野共通                  | 学内のみ      | -             | 詳細  |  |  |  |
| CiNii Dissertations                        |                                                            |             | 全分野共通                  | 学内のみ      | -             | 詳細  |  |  |  |
| プリタニカ オンライン                                |                                                            |             | 全分野共通                  | 学内のみ      | -             | 詳細  |  |  |  |
| English Corpora                            |                                                            |             | 言語・文学                  | ID/PW     | -             | 詳細  |  |  |  |
| CINE Books                                 |                                                            |             | 个分野共通                  | Free      | _             | 詳細  |  |  |  |

<mark>学部・大学院</mark>は、 各学部に関連のある データベースが 分類されています。

<mark>契約DB</mark>は、 創価大学が契約している 主なデータベースの アイコンが表示されて います。

> 同時アクセス数に 上限があるものは、 ご利用後必ず ログアウトして ください。

A<mark>BC順</mark>は、 数字、ABC、あいうえお など頭文字で検索できます。

学外からも データベースに アクセスできます。 詳しくは 図書館ウェブサイトの 学外からのアクセス方法 (VPN接続) ▶ をご参照ください。

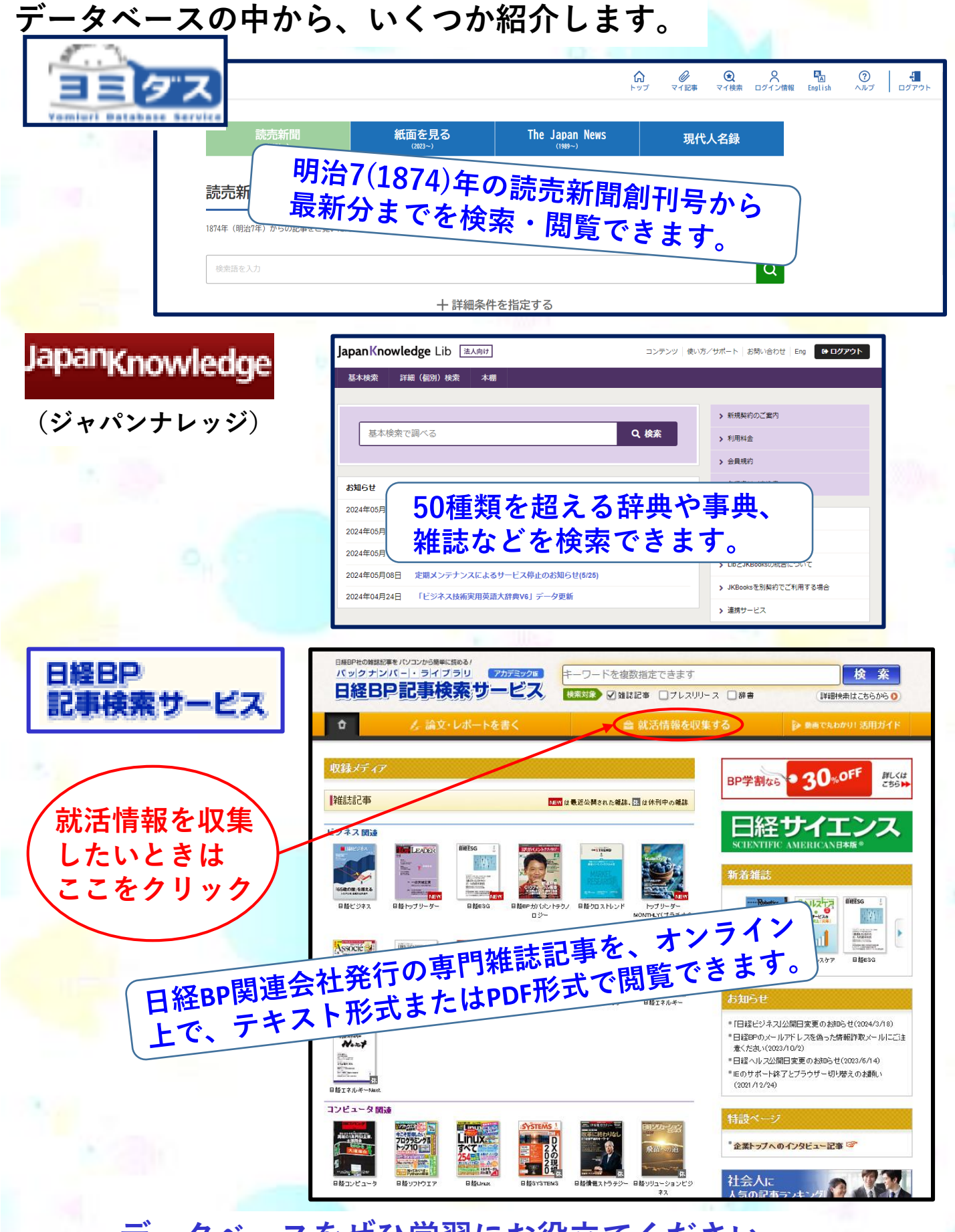

## データベースをぜひ学習にお役立てください。

創価大学附属図書館 〒192-8577 東京都八王子市丹木町1-236 Tel:042-691-8218(サービスカウンター) Fax:042-691-9308 https://lib.soka.ac.jp